# Exemple de configuration de connexion directe d'espaces DNA

## Contenu

Introduction Conditions préalables Conditions requises Components Used Configuration Diagramme du réseau Configurations Vérification Dépannage

## Introduction

Ce document décrit comment configurer Cisco DNA Spaces Direct Connect où WLC se connecte directement aux espaces ADN sans passer par CMX ou DNA Spaces Connector

## Conditions préalables

## **Conditions requises**

Cisco vous recommande de prendre connaissance des rubriques suivantes :

- Accès à l'interface de ligne de commande (CLI) ou à l'interface utilisateur graphique (GUI) des contrôleurs sans fil AireOS
- Espaces ADN Cisco

## **Components Used**

Les informations contenues dans ce document sont basées sur les versions de matériel et de logiciel suivantes :

- Contrôleur LAN sans fil 5520 (WLC) version 8.8.120.0
- Connecteur d'espaces ADN version 1.0.188

## Configuration

#### Diagramme du réseau

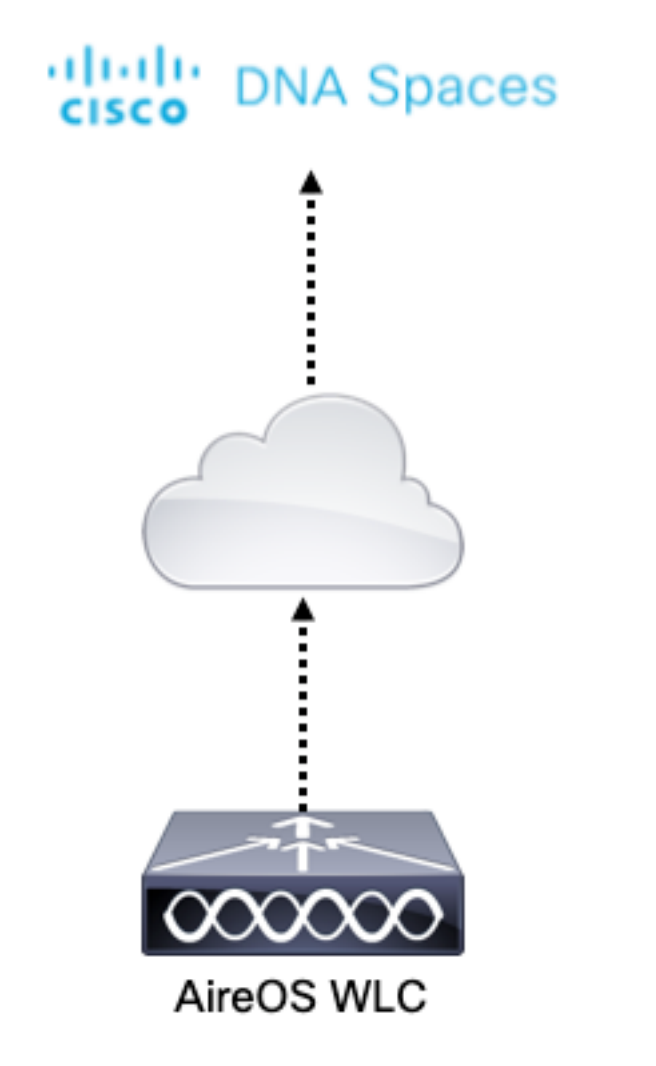

#### Configurations

Pour connecter le WLC à Cisco DNA Spaces, le WLC doit être en mesure d'atteindre le cloud Cisco DNA Spaces sur HTTPS.

#### Importer le certificat racine de l'autorité de certification DigiCert dans le WLC

Si le WLC utilise un certificat racine non signé par l'autorité de certification DigiCert, on verra les **https : Problème de certificat SSL : impossible d'obtenir l'**erreur **locale du certificat de l'émetteur**.

Étape 1. Accédez au lien <u>https://global-root-ca.chain-demos.digicert.com/info/index.html</u>, copiez le contenu du certificat racine dans n'importe quel éditeur de texte et enregistrez le fichier avec une extension .cer, c'est-à-dire CertCA.cer

Étape 2. Copiez le fichier .cer sur un serveur TFTP qui doit être accessible par le WLC.

Étape 3. Connectez-vous à l'interface de ligne de commande du WLC et exécutez les commandes suivantes :

(Cisco Controller) > transfer download datatype cmx-serv-ca-cert (Cisco Controller) > transfer download mode tftp (Cisco Controller) > transfer download filename <your\_filename>.cer (Cisco Controller) > transfer download path <path\_to\_file> (Cisco Controller) > transfer download serverip <your\_tftp\_server\_ip> Étape 4. Redémarrez le WLC pour que les modifications prennent effet.

**Note**: si le déploiement réseau contient des WLC dans une ancrage et une configuration étrangère, vous devez importer le certificat dans les deux WLC

Ajouter le WLC aux espaces DNA de Cisco

Étape 1 : Accédez à Setup > Wireless Networks > + Get Started.

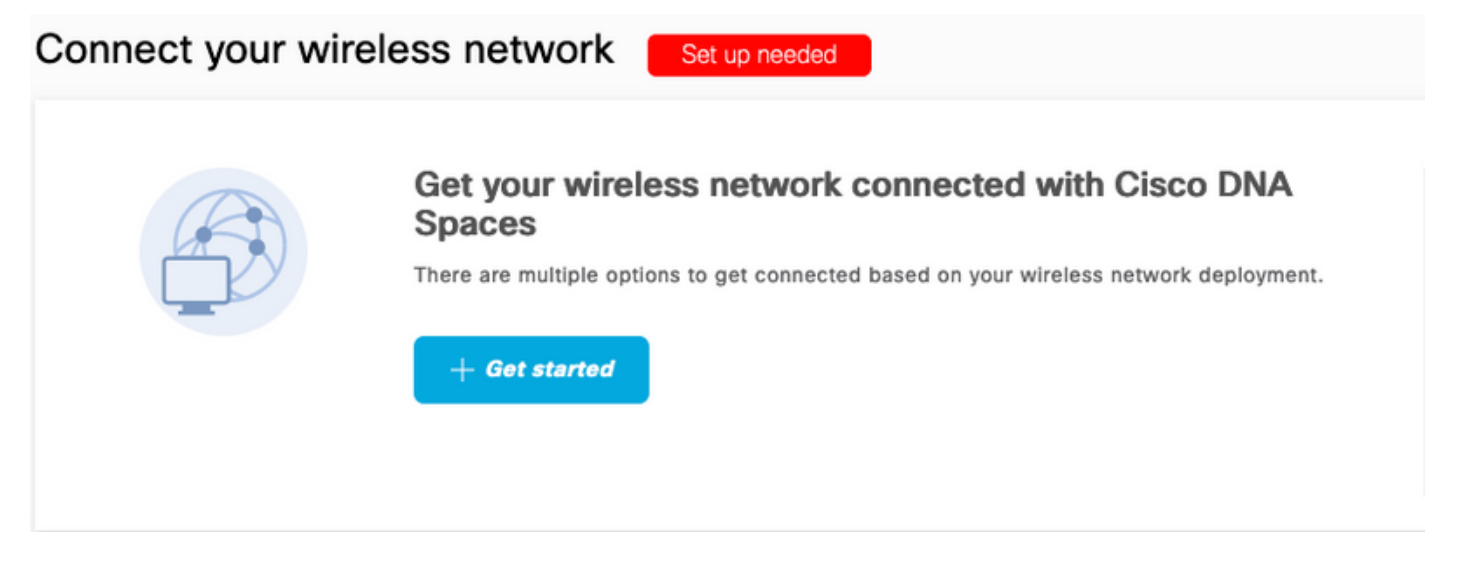

Étape 2. Sélectionnez Cisco AireOS/Catalyst.

## What type of wireless network do you have?

Cisco DNA Spaces works with most Cisco wireless networks including Cisco Meraki.

| Cisco AireOS/Catalyst                                                                                                    | Cisco Meraki                                                          |
|----------------------------------------------------------------------------------------------------|-----------------------------------------------------------------------|
| Choose this for Cisco Aironet Access Points with<br>Cisco Wireless LAN Controllers (WLC) or Cisco<br>Connected Mobile Experiences(CMX On-Prem). | Choose this for Cisco Meraki networks with Meraki<br>MR Access Points |
| Select                                                                                                    | Select                                                                |

Need help? Use this planning guide to decide the best suited option based on your network.

Étape 3. Choisissez Connect WLC directement

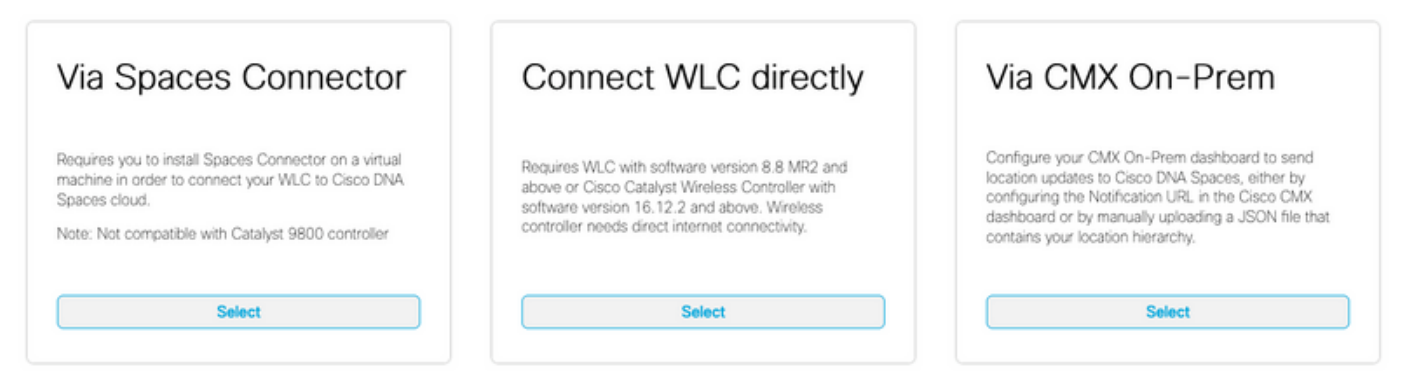

Need help? Use this planning guide to decide the best suited option based on your network

#### Étape 4. Cliquez sur Personnaliser l'installation

#### Prerequisites for WLC Direct Connect

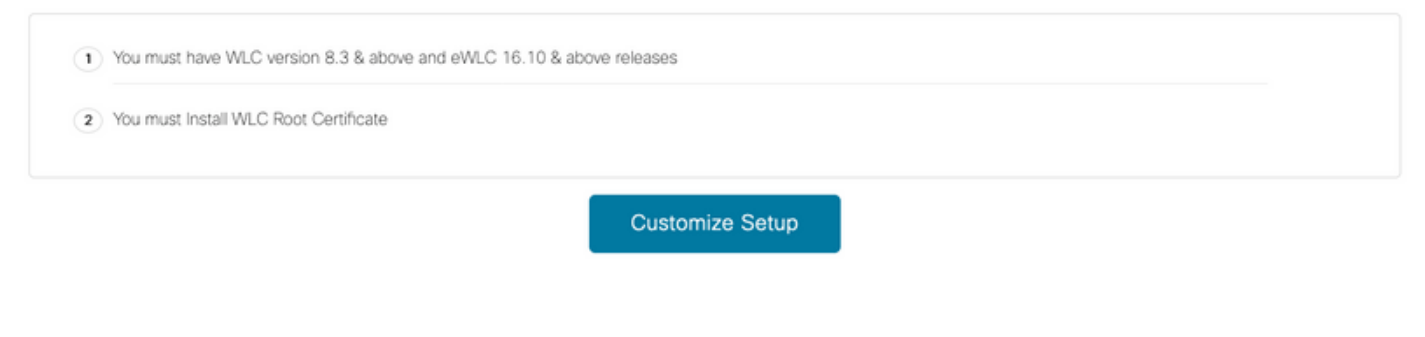

Étape 5. Cliquez sur **View Token** pour obtenir l'URL des services cloud et le jeton d'ID du serveur des services cloud pour le WLC

< Back

| Install Root Certificate                                                 |                                    |     |                    | Need Help?                                |         |
|--------------------------------------------------------------------------|------------------------------------|-----|--------------------|-------------------------------------------|---------|
| You can install the certificate from WLC CLI<br>View root certificate 2* |                                    |     |                    | Access the below links to view d<br>help. | stailed |
| Configure Token in WL                                                    | С                                  |     |                    | View Configuration Steps                  |         |
| Configure the token in WLC to establish the                              | connection.                        |     |                    |                                           |         |
|                                                                          |                                    |     | March Talana       | System Requirements                       |         |
| No Controllers a                                                         | ded                                |     | View Token         | Frequently Asked Questions                |         |
| Import Controllers into                                                  | Location Hierarc                   | hv  |                    |                                           |         |
| Once the controllers are connected, you car                              | import them into location hierarch | chy |                    |                                           |         |
| No Controllers a                                                         | ded                                |     | Import Controllers |                                           |         |

Étape 6. Connectez-vous à l'interface de ligne de commande du WLC et exécutez les commandes suivantes :

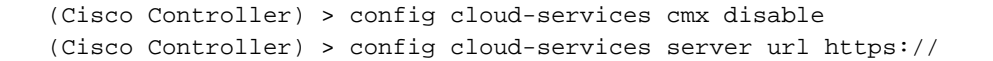

(Cisco Controller) > config cloud-services server id\_token (Cisco Controller) > config network dns serverip (Cisco Controller) > config cloud-services cmx enable Importer le WLC dans les espaces DNA Cisco

Étape 1. Accédez à Setup > Wireless Networks, puis cliquez sur Import Controllers.

#### Connect your wireless network

| ) | Install Root Certificate                                                        |
|---|---------------------------------------------------------------------------------|
|   | You can install the certificate from WLC CLI<br>View root certificate 2         |
| ) | Configure Token in WLC                                                          |
|   | Configure the token in WLC to establish the connection.                         |
|   | Total controller(s) View Token                                                  |
|   | Import Controllers into Location Hierarchy                                      |
|   | Once the controllers are connected, you can import them into location hierarchy |
|   | Import Controllers                                                              |

Étape 2. Choisissez l'emplacement où vous voulez importer les contrôleurs et cliquez sur **Suivant**. Si c'est la première fois que vous importez un contrôleur, vous pouvez voir l'emplacement par défaut, c'est-à-dire le nom de votre compte Cisco DNA Spaces

| Import Controllers  |                                                                                                    | × |
|---------------------|----------------------------------------------------------------------------------------------------|---|
|                     | Where do you want to import this Controller<br>Choose a location that you want to import this controller. |   |
| EQ Search Locations |                                                                                                    | ۲ |

Étape 3. Vérifiez l'adresse IP du WLC que vous voulez ajouter. Cliquez ensuite Next.

#### Select the Controller(s) that you want to import

NOTE: The Controller(s) will be added as a new WLC under " AndresSilva"

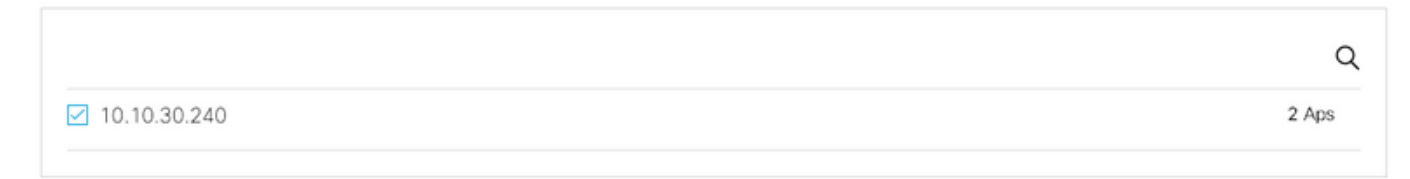

Étape 4. Sélectionnez les emplacements et cliquez sur Terminer.

**Note**: Cisco DNA Spaces regroupe automatiquement les points d'accès en fonction du préfixe de leurs noms et crée des réseaux. Si vous souhaitez conserver le même regroupement, sélectionnez les réseaux. Si l'emplacement n'est pas conforme à l'emplacement de votre entreprise, désactivez l'option **Sélectionner tout**. Si les points d'accès ne sont pas groupés, les noms de réseau ne s'affichent pas.

#### Import Controllers

Locations

Following are auto discovered locations, select the locations which you wish to add.

No Networks are available

#### Organiser la hiérarchie des emplacements sur les espaces DNA Cisco

Si une nouvelle hiérarchie d'emplacements est souhaitée ou si aucun emplacement n'a été ajouté à l'étape 4 de la section **Importer le WLC dans les espaces d'identification de Cisco**, vous pouvez les configurer manuellement.

Étape 1. Accédez à **Hiérarchie des emplacements**, passez la souris sur le contrôleur sans fil existant et créez un groupe. Les groupes organisent plusieurs emplacements ou zones en fonction de la géolocalisation, de la marque ou de tout autre type de regroupement selon l'entreprise.

×

| <ol> <li>Home</li> </ol> | 2Q Search Locations                                  | 9 <u>-</u> 3 Pi <u>+</u>                                                                                                    |
|--------------------------|------------------------------------------------------|----------------------------------------------------------------------------------------------------|
| O Location Hierarchy     | AndresSilva                                          | 1 2 0 0 2                                                                                                    |
| Monitoring & Support     | <ul> <li>              10.10.30.240      </li> </ul> |                                                                                                    |
| 🚯 Users                  | 🕞 🖻 Campus                                           | Rename 10.10.30.2                                                                                                    |
|                          | <ul> <li>Suilding</li> </ul>                         | (1) (2) Edit<br>Create Group                                                                                                    |
|                          | ⊙ <u>≺t</u> Lobby                                    | Add Network     Add/Edit Metadeta                                                                                                    |
|                          |                                                      | O     O     O |

Étape 2. Placez le pointeur de la souris sur Groupe et sélectionnez **Ajouter un réseau.** Un réseau ou un emplacement est défini dans Cisco DNA Spaces comme tous les points d'accès d'un bâtiment physique consolidés en tant que site.

| Home                 | EQ. Search Locations         | 9 <u>1</u> * Pi 1                |
|----------------------|------------------------------|----------------------------------|
| O Location Hierarchy | AndresSilva                  | 00000                            |
| Monitoring & Support | [10.10.30.240                |                                  |
| 🚯 Users              | 💿 🛛 💽 Campus                 |                                  |
| Setup ~              | <ul> <li>Building</li> </ul> | Rename Campus     Oreate Group   |
|                      |                              | Edit Group                       |
|                      |                              | Add/Edit Metadata                |
|                      |                              | Delete Location<br>Location Info |

**Note**: Il s'agit du noeud le plus important de la hiérarchie des emplacements, car les analyses de l'entreprise et les calculs d'analyse des emplacements sont générés à partir d'ici.

Étape 3. Placez le pointeur de la souris sur Réseau et sélectionnez **Ajouter une zone**. Une zone est un ensemble de points d'accès au sein d'une section d'un bâtiment/d'un emplacement. Il peut être défini en fonction des départements d'un bâtiment physique ou d'une organisation.

| 🕢 Home               | EQ. Search Locations                            | 9 <u> </u>                                                                           |
|----------------------|-------------------------------------------------|--------------------------------------------------------------------------------------|
| O Location Hierarchy | AndresSilva                                     |                                                                                      |
| Monitoring & Support | <ul> <li>         III.10.30.240     </li> </ul> | 1 2 0 0                                                                              |
| 🚯 Users              | <ul> <li>Campus</li> </ul>                      | 1 2 0 0 0                                                                            |
| Setup                | ✓ Suilding                                      |                                                                                      |
|                      |                                                 | Rename Building<br>Add Zone<br>Add/Edit Metadata<br>Delete Location<br>Location Info |

Étape 4. Configurez le nom de zone et sélectionnez les points d'accès de la zone, puis cliquez sur

#### Ajouter :

| Add Zone                                      | Q                 | × |
|-----------------------------------------------|-------------------|---|
| Lobby                                         |                   |   |
| Select Access Points<br>Network Access Points |                   |   |
| 14-MX-Lobby-1 (00:                            | :f2:8b:26:e5:d0)  |   |
| 14-MX-Office1-1 (f4                           | l:db:e6:34:4d:00) |   |
|                                               |                   |   |
|                                               |                   |   |
| Add                                           |                   |   |

Répétez les étapes 3 et 4 autant de fois que nécessaire.

# Vérification

Pour confirmer l'état de connectivité entre le WLC et les espaces DNA de Cisco, exécutez la commande **show cloud-services cmx summary**. Le résultat doit être le suivant :

| (Cisco Controller) > show cloud-services cmx su | ummary                                                                                   |
|-------------------------------------------------|------------------------------------------------------------------------------------------|
| CMX Service                                     |                                                                                          |
| Server                                          | <pre>. https://andressilva.dnaspaces.ic<br/>52.20.144.155<br/>https: UP<br/>Active</pre> |
| Last Request Status                             | HTTP/1.1 200 OK                                                                          |
| Heartbeat Status<br>Payload Compression type    | OK<br>gzip                                                                               |

# Dépannage

Il n'existe actuellement aucune information de dépannage spécifique pour cette configuration.

#### À propos de cette traduction

Cisco a traduit ce document en traduction automatisée vérifiée par une personne dans le cadre d'un service mondial permettant à nos utilisateurs d'obtenir le contenu d'assistance dans leur propre langue.

Il convient cependant de noter que même la meilleure traduction automatisée ne sera pas aussi précise que celle fournie par un traducteur professionnel.